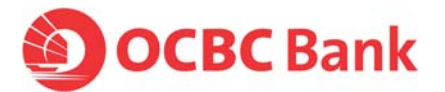

## How to clear your Internet browser cache

## • If you are using Internet Explorer (IE) 8 or 9:

STEP 1: Launch IE → Click [Tools] → Select 'Internet Options'

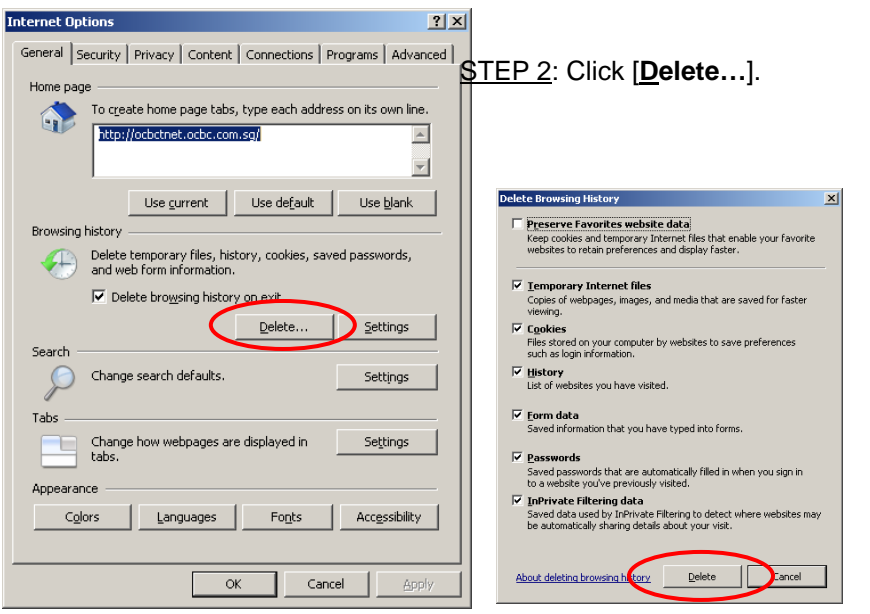

STEP 3: Check all boxes\* in the pop-up window and click [**Delete**] to clear your entire browser cache.

\*Note: Please ensure that the 'Preserve Favorites website data' option is unchecked

• If you are using Internet Explorer (IE) 7:

STEP 1: Launch IE → Click [Tools] → Select 'Internet Options'

| Internet Options         ? ×           General         Security         Privacy         Content         Connections         Programs         Advanced         ST           Home page         To create home page tabs, type each address on its own line.         To treate home page tabs, type each address on its own line.         To treate home page tabs, type each address on its own line. | <u>EP 2</u> : Click [ <b>D</b> elete…].                                                                                                    |                                                                                                    |
|----------------------------------------------------------------------------------------------------|----------------------------------------------------------------------------------------------------|----------------------------------------------------------------------------------------------------|
| Use current: Use default: Use blank<br>Browsing history Delete temporary files, history, cookies, saved passwords,<br>and web form information Delete Settings Search Change search defaults. Tabs Change how webpages are displayed in tabs. Appearance Colors Languages Fonts Accessibility Colors Languages Fonts Accessibility Colors Change are managed by your system administrator.                                                                                                    | Delete Browsing History     X       Temporary Internet Files     Copies of webpages, images, and media that are saved for faster viewing.     Delete files       Cookies     Files stored on your computer by websites to save preferences such as login information.     Delete cookies       History     List of vebsites you have visited.     Delete history       Form data     Saved information that you have typed into forms.     Delete forms       Passwords     Delete passwords     Delete passwords       Yusted.     Delete passwords     Delete passwords       About deleting browsing history     Delete al     Close | <u>STEP 3</u> : In the pop-<br>up window, click<br>[ <b>Delete all</b> ] to<br>clear your entire<br>browser cache. |
| OK Cancel Apply                                                                                                    | Delete Form Data                                                                                                    | <u>STEP 4</u> : Click [ <b>Yes</b> ]<br>when prompted for<br>confirmation.                                         |

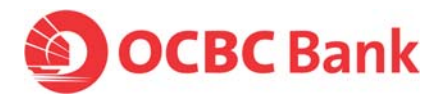

If you are using Internet Explorer (IE) 6: •

STEP 1: Launch IE → Click [Tools] → Select 'Internet Options'

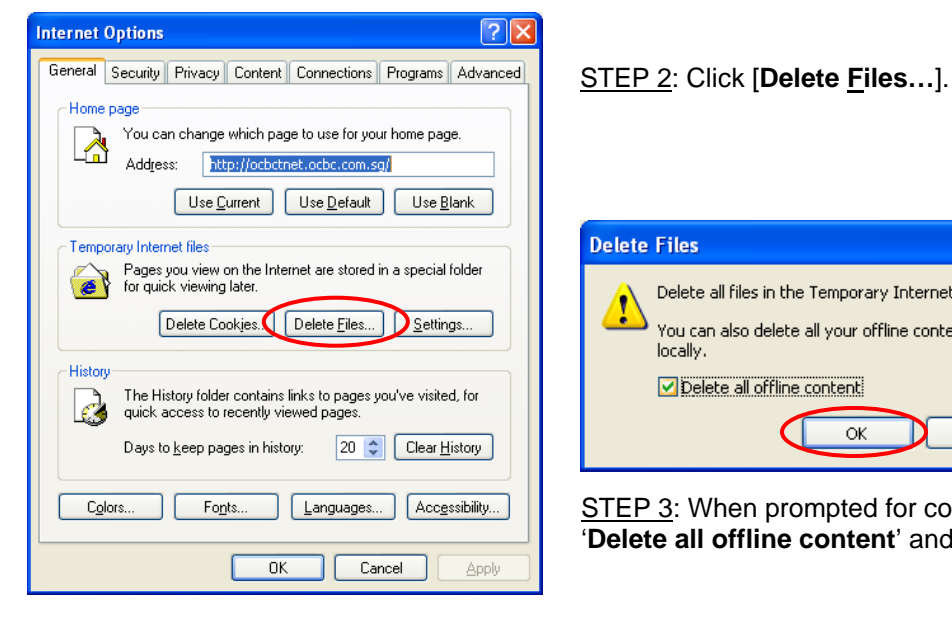

| Delete | Files                                                                                                    |
|--------|----------------------------------------------------------------------------------------------------|
| 1      | Delete all files in the Temporary Internet Files<br>You can also delete all your offline content stored<br>locally. |
|        | Delete all offline content                                                                                          |
|        | OK Cancel                                                                                                    |

STEP 3: When prompted for confirmation, check 'Delete all offline content' and click [OK].